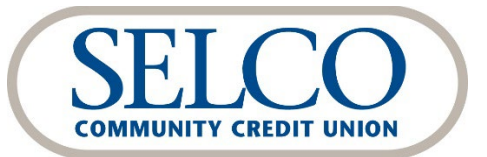

**QuickBooks**<sup>®</sup> **Online** Reestablishing Your Connection

Thank you for reestablishing your connection between QuickBooks and SELCO Digital Banking.

### We recommend making this change as soon as possible after the October 18 digital banking upgrade.

To get started, click the link below that matches your product connectivity:

Steps for QuickBooks Online - Express Web Connect Steps for QuickBooks Online - Web Connect

## Steps for QuickBooks Online - Express Web Connect

## After the October 18 upgrade:

- 1. Complete a final transaction download and match downloaded transactions.
  - a. Complete a final transaction update before the change to get your transaction history up to date.
  - b. Accept all new transactions into the appropriate registers. (Required)

#### After you've completed the steps above:

- 1. Deactivate online banking connection for your SELCO accounts.
  - a. Select **Banking** from the left column.
  - b. Click the account you want to disconnect, then click the **Pencil Icon** on the corner of that account box.
  - c. Click Edit Account Info.
  - d. Check the box next to **Disconnect this Account on Save**.
  - e. Select **Save** and **Close**.
  - f. Repeat steps for any additional accounts that apply.
- 2. Reconnect online banking connection for accounts that you deactivated.
  - a. On the **Banking** page, click **Add Account** in the upper-right of the screen.
  - b. Type SELCO in the search field, select "SELCO CCU Web Connect" and click Next.
  - c. Enter your SELCO Digital Banking credentials. <u>Do not use your member number</u>, instead use your online banking user ID and password.
  - d. Ensure you associate the accounts to the appropriate accounts already listed under **Which accounts do you want to connect?** Choose the matching accounts in the drop-down menu.

*IMPORTANT: Do NOT choose "Create a new account" unless you intend to add a new account to QuickBooks Online.* If you are presented with accounts you do not want to track, uncheck the box next to the account name.

- e. After all accounts have been matched, click **Connect** and then **Finish**.
- 3. Exclude duplicate transactions.
  - a. Select **Banking** from the left column.

- b. In the For Review section, click the checkboxes for the transactions you want to exclude.
- c. Choose **Batch Actions > Exclude Selected**.

# Steps for QuickBooks Online - Web Connect

## After the October 18 upgrade:

- 1. Complete a final transaction download and match downloaded transactions.
  - a. Complete a final transaction update before the change to get your transaction history up to date.
  - b. Accept all new transactions into the appropriate registers. (Required)

#### After you've completed the steps above:

- 1. Deactivate online banking connection for your SELCO accounts.
  - a. Select **Banking** from the left column.
  - b. Click the account you want to disconnect, then click the **Pencil Icon** on the corner of that account box.
  - c. Click Edit Account Info.
  - d. Check the box next to **Disconnect this Account on Save**.
  - e. Select **Save** and **Close**.
  - f. Repeat steps for any additional accounts that apply.
- 2. Reconnect online banking connection for accounts that you deactivated.
  - a. Log in to SELCO Digital Banking at www.selco.org and download your transactions as a Quicken (.qfx) file.
  - b. In QuickBooks Online, choose **Banking** from the left column.
  - c. Click **File Upload** in the upper-right of the screen and use the upload dialog to locate the Web Connect file you downloaded in step a.
  - d. Choose the appropriate account from the drop-down menu under **QuickBooks Account** and then click **Next**.

# Important: Do NOT choose "+Add New" in the drop-down menu unless you intend to add a new account to QuickBooks Online.

- e. When the import is finished, click Let's go!
- f. Review the For Review tab on the Banking page to view what was downloaded.
- g. Click **Next**, and then click **Done**.
- h. Repeat this step for each connected SELCO account.